## **Timekeeping Process**

## **Creating Payroll**

- 1. Emails from Employment Process Coordinator regarding new hires, emails from depot secretaries and others regarding employee changes are sent to timekeepers.
- 2. Timekeeper keeps a folder with all the documents containing actions required before creation of payroll for next pay period.
- 3. Removing/changing data from the screen of employees in "Transportation Information Management System" (TIMS) due to changes?
- 4. Terminated, resigned or retired?
- 5. Print the route summary screen before removing the route for future references general information in TIMS under the route tab.
- 6. Write the change of status of employee such as resigned, retired or terminated and forward copy to Depot's Secretary.
- 7. Remove the route from the employee in employee's general information screen under the route tab and change the status to resigned, retired or terminated.
- 8. Is employee taking Long Term Leave (LTL), no more than 60 working days, or being assigned on a higher level assignment (HLA)?
- 9. In TIMS Employee Module: a) under "Gen Info" tab, change the status to LTL or HLA (as needed), and b) under the "Route" tab, remove the route from employee, then save the changes.
- 10. Send an email to Transportation Assignment Specialist (TSA) about change on step 9 above.
- 11. TSA will change the route status to "Open/Do Not Bid".
- 12. Is an employee being transferred to another depot?
- 13. In TIMS Employee Module: a) under "Gen Info" tab, change the "Location" and "Area" to the new depot's ones, b) under the "Route" tab, remove the route from employee, then save the changes.
- 14. Notify the secretary and timekeeper of receiving depot. (Preferred by email).

## **Timekeeping Process**

## **Creating Payroll**

- 15. Adding/changing data to the screen of employees in TIMS due to changes?
- 16. Did a new 2920 (attendant) becoming a 2910 (driver) during the pay period just ended?
- 17. In TIMS Employee Module, under Gen. Info. Tab, change the class code from 2920 to 2910.
- 18. Is a substitute employee becoming permanent?
- 19. In TIMS Employee Module: a) under "Gen Info" tab, change the "Area" from a "Sub" one to a "Reg" one, the "Class" from 2910 to 9210T (drivers) and 2920 to 6510T (attendants), and enter the "Date Perm Empl"; b) under the "Route" tab, assign a Temp route to new employee. Then save changes.
- 20. Is an employee returning from LTL or HLA?
- 21. Notify TSA, so he/she can change the status of route from "Open/Do not Bid" to "Open".
- 22. In TIMS Employee Module, under the "Route" tab, assign his or her route back.
- 23. Are there any transferred employees from the other depots?
- 24. If yes, in TIMS Employee Module, under the "Route" tab, assign a route for the employee.
- 25. Has TSA asked not to create payroll yet?
- 26. If yes, wait as instructed.
- 27. In the TIMS Payroll Module, create the payroll by clicking on the "Create Payroll" button and selecting the pay period to be created.
- 28. END.